# Creo Parametric 6.0 基础

本章介绍了软件的工作环境和基本操作,包括 Creo Parametric 6.0 的界面组成、基本的 文件操作和系统环境配置。目的是让读者尽快地熟悉 Creo Parametric 6.0 的用户界面和基本 技能。这些都是后面章节 Creo Parametric 建模操作的基础,建议读者仔细掌握。

- ☑ Creo Parametric 6.0 工作界面
- ☑ 配置系统环境

☑ 文件操作

任务驱动&项目案例

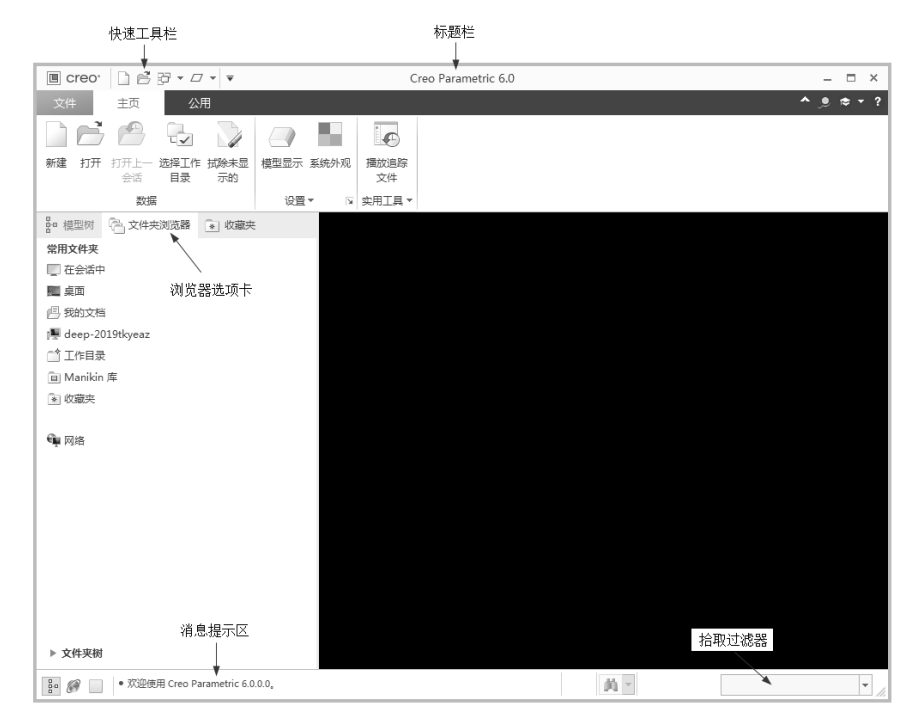

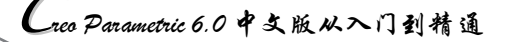

# 1.1 进入 Creo Parametric 6.0 工作界面

Creo Parametric 作为参数化建模的名字, 它包含 Creo Elements/Pro 也就是 Pro/ENGINEER 的所有功能。

出现闪屏后,将打开如图 1-1 所示的 Creo Parametric 6.0 工作界面。

X

Note

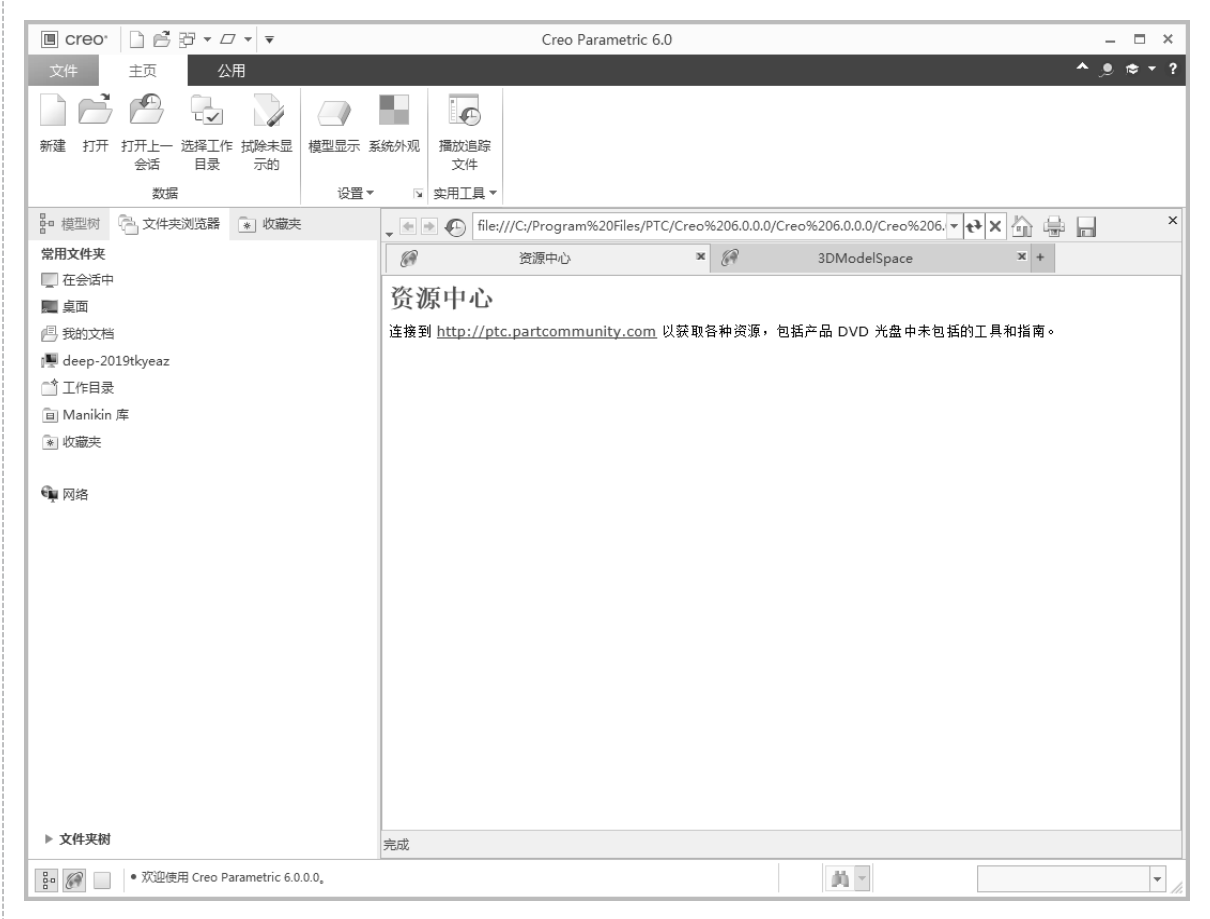

#### 图 1-1 Creo Parametric 6.0 工作界面

一进入 Creo Parametric 6.0 工作界面,系统会直接通过网络和 PTC 公司的 Creo Parametric 6.0 资源中心的网页链接上(如果网络通的话)。如果要取消一打开 Creo Parametric 6.0,就和资源中心的网页链接上这一设置(可以先跳过这个操作,看过工作窗口的布置后再进行这一个操作),可以选择"文件"→"选项"命令,系统打开"Creo Parametric 选项"对话框,如图 1-2 所示。选择"窗口设置"选项卡,取消选中"浏览器设置"选项组中的"启动时展开浏览器"复选框,然后单击"确定"按钮,以后再打开 Creo Parametric 6.0 时就不会再直接链接上资源中心的网页,如图 1-3 所示。

## 第1章 Creo Parametric 6.0基础

S

Note

|                                                            | Creo Parametric 选项                                                                                 |          | ×                           |
|------------------------------------------------------------|----------------------------------------------------------------------------------------------------|----------|-----------------------------|
| 收藏夹                                                        | 自定义窗口的布局。                                                                                          |          |                             |
| 环境系统外观                                                     | 导航选项卡设置                                                                                            |          |                             |
| <ul> <li>(2) (2) (2) (2) (2) (2) (2) (2) (2) (2)</li></ul> | <ul> <li>守凱述坝卡放置: 左 ▼</li> <li>导航金口宽度为主窗口的百分比:</li> <li>□ 显示历史记录选项卡</li> <li>複型树设置</li> </ul>      | 14 4     |                             |
|                                                            | 模型树放置: 作为导航选项卡的一部分                                                                                 | ~        |                             |
| 板<br>数据交换<br>钣金件<br>更新控制<br>增材制造                           | <ul> <li>浏览器设置</li> <li>按照主窗口百分比的形式将浏览器宽度设置为:</li> <li>打开或关闭浏览器时使用动画</li> <li>启动时展开浏览器</li> </ul>  | <u>9</u> |                             |
| ▼ 自定义<br>功能区<br>快速访问工具栏<br>键盘快捷方式                          | <ul> <li>访问的页面: 清除历史记录</li> <li>辅助窗口设置</li> <li>辅助窗口大小、</li> <li>○ 默以尺寸</li> <li>④ 最大尺寸</li> </ul> |          |                             |
| 窗口设置                                                       | 图形工具栏设置                                                                                            |          |                             |
| 许可<br>配置编辑器                                                | 主廠口 - 图形工具栏位置:<br>辅助窗口 - 图形工具栏位置:<br>常规设备                                                          | 显示在顶部    | ¥<br>¥                      |
|                                                            | <ul> <li>         時合的对话框: 恢复对话框的显示        </li></ul>                                               |          |                             |
|                                                            |                                                                                                    | 窗        | 口设置: 恢复默认值(E)<br>导入/导出(P) ▼ |
| 导出配置(X)                                                    |                                                                                                    |          | 确定取消                        |

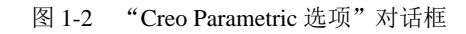

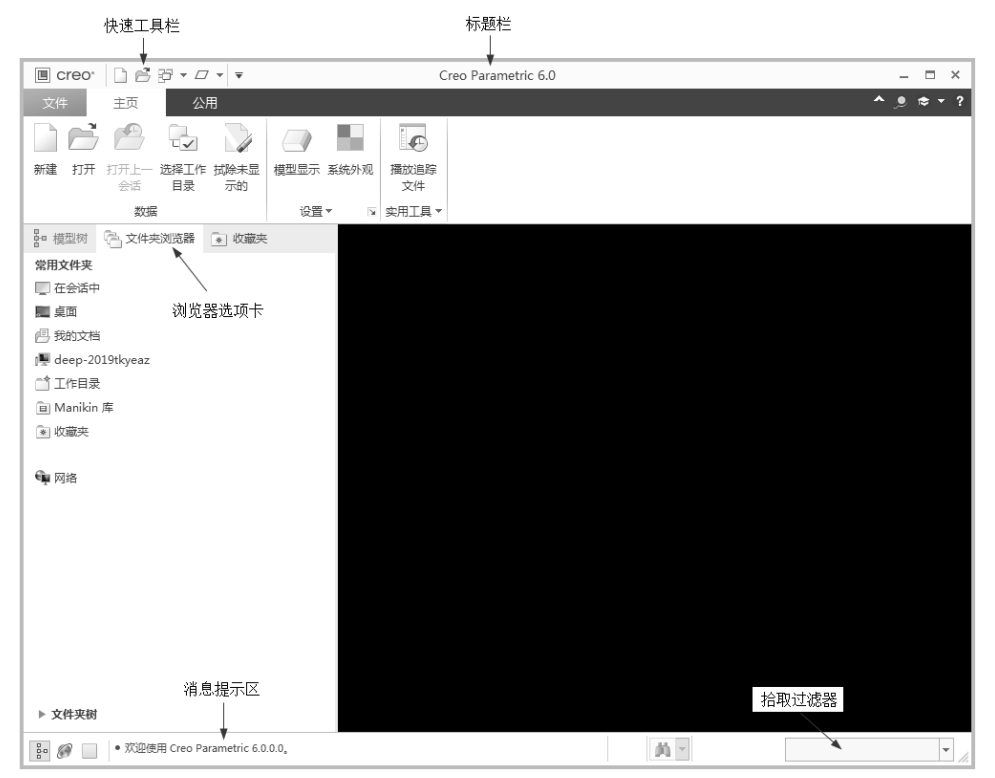

图 1-3 Creo Parametric 6.0 窗口布置

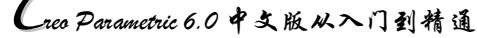

# 1.2 文件操作

本节主要介绍文件的基本操作,如新建文件、打开文件、保存文件等,注意硬盘文件和进程中文件的异同,以及删除和拭除的区别。

#### 1.2.1 新建文件

Note

R

建立新模型前,需要建立新的文件。

新建文件的操作步骤如下:

(1)执行命令。单击"快速访问"工具栏中的"新建"按钮,执行新建文件命令。

(2)选择文件类型。系统打开"新建"对话框,如图 1-4 所示。默认的类型选项为"零件", 在"子类型"选项组中可以选择"实体""钣金件""主体""线束",默认的子类型选项为"实体"。

(3) 选中"新建"对话框中的"装配"单选按钮,其子类型如图 1-5 所示。

(4)选择模板。在"新建"对话框中选中"使用默认模板"复选框,生成文件时将自动使用默 认的模板,否则在单击"新建"对话框中的"确定"按钮后还要在弹出的"新文件选项"对话框中选 取模板。如选中"零件"单选按钮后的"新文件选项"对话框如图 1-6 所示。在"新文件选项"对话 框中可以选取所要的模板。

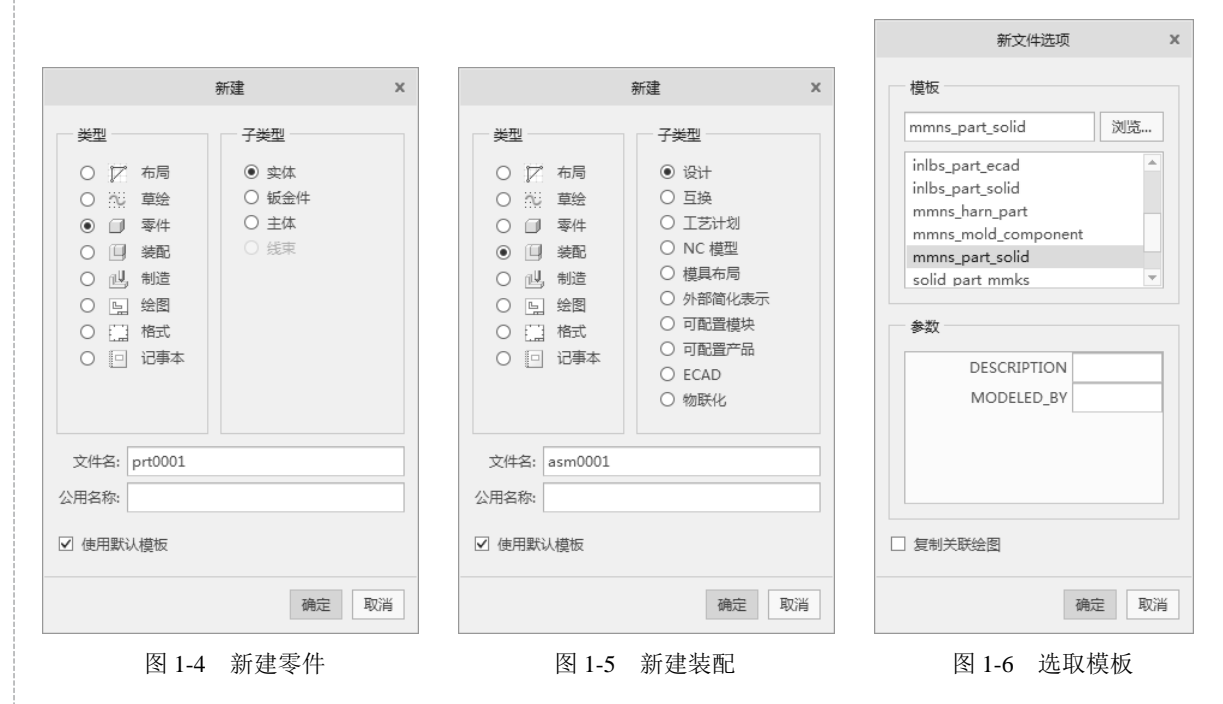

## 1.2.2 打开文件

在 Creo Parametric 6.0 中,可以打开已存储的文件,对其进行相应的编辑和操作。

XP

Note

打开文件的操作步骤如下:

(1)执行命令。单击"快速访问"工具栏中的"打开"按钮,执行打开文件命令。

(2)选择文件。此时系统打开"文件打开"对话框,如图 1-7 所示。在此对话框中,可以选择 并打开 Creo Parametric 的各种文件。单击"文件打开"对话框中的"预览"按钮,则在此对话框的右 侧打开文件预览框,可以预览所选择的 Creo Parametric 文件。

|                                                                                                    | 文件打开                                                                                                    | х       |
|----------------------------------------------------------------------------------------------------|----------------------------------------------------------------------------------------------------|---------|
| • • • • • •                                                                                                    | Creo Parametric 1.0中文版从入门到精通 🕨 yuanwenjian 🕨 第17章 🛛 🔹 📢 搜索                                                                |         |
| @ 组织 ▾ Ⅲ ∛                                                                                                    | ~ 見工 (『 ~ 毘処                                                                                                    | 6?      |
| <ul> <li>常用文件夹</li> <li>正会活中</li> <li>桌面</li> <li>我的文档</li> <li>ぶk-pc</li> <li>工作目录</li> <li>系統格式</li> <li>Manikin 库</li> <li>收藏夹</li> </ul> | <ul> <li>□ 切割机_asm</li> <li>□ 底座.prt</li> <li>□ 把手.prt</li> <li>□ 电动机.prt</li> <li>□ 砂轮.prt</li> <li>□ 砂轮盖.prt</li> </ul> |         |
| 🏠 网络                                                                                                    |                                                                                                    | 75115   |
|                                                                                                    | XH右: 小台Wbasm 形成口册: 09-Jan-18 02:0/:48 PM                                                                                  | 1火党 ▲   |
|                                                                                                    | 文件名: 切割机Lasm 类型 Creo 文件 (.prt, .asm, ▼ 子类型                                                                                | <b></b> |
| ▶ 文件夹树                                                                                                    | 打开 ▼ 打开子集                                                                                                    | 取消(C)   |

图 1-7 "文件打开"对话框

### 1.2.3 打开内存中的文件

在 Creo Parametric 6.0 中,可以打开内存中的文件,对其进行相应的编辑和操作。 打开内存中文件的操作步骤如下:

(1)执行命令。单击"文件打开"对话框上部的"在会话中"按钮,执行打开内存文件命令。

(2)打开文件。可以选择当前进程中的文件,单击"文件打开"对话框中的"打开"按钮就可 以打开此文件。同样,打开的文件也是进程中的最新版本。

#### 1.2.4 保存文件

已编辑的图形只有保存起来,在需要时才能打开该文件对其进行相应的编辑和操作。 保存文件的操作步骤如下:

(1)执行命令。当前设计环境中如有设计对象时,单击"快速访问"工具栏中的"保存"按钮,执行文件保存命令。

(2)保存文件。此时系统打开"保存对象"对话框,在此对话框中可以选择保存目录、新建目录、设定保存文件的名称等操作,单击此对话框中的"确定"按钮就可以保存当前设计的文件。

## 1.2.5 删除文件

删除文件的操作步骤如下:

(1)删除旧版本文件。选择"文件"→"管理文件"→"删除旧版本"命令,用于删除同一个 文件的旧版本,就是将除了最新版本的文件以外的所有同名的文件全部删除。注意,使用"旧版本" 命令将删除数据库中的旧版本,而在硬盘中这些文件依然存在。

(2) 删除所有版本文件。选择"文件"→"管理文件"→"删除所有版本"命令,删除选中文件的所有版本,包括最新版本。注意,此时硬盘中的文件也不存在了。

#### 1.2.6 删除内存中的文件

删除内存中文件的操作步骤如下:

(1) 删除当前文件。选择"文件"→"管理会话"→"拭除当前"命令,用于擦除进程中的当前版本。

(2) 删除不显示的文件。选择"文件"→"管理会话"→"拭除未显示的"命令,用于擦除进程中除当前版本之外的所有同名的版本。

# 1.3 Creo Parametric 6.0 系统环境的配置

Creo Parametric 6.0 功能强大,命令菜单和工具按钮繁多,为了界面的简明,可以将常用的工具 显示出来,而非常用的工具按钮没有必要放置在界面上。

#### 1.3.1 界面定制

Creo Parametric 6.0 支持用户界面定制,可根据个人、组织或公司需要定制 Creo Parametric 用户界面。

界面定制的操作步骤如下:

(1)执行命令。选择"文件"→"选项"命令,系统打开如图 1-8 所示的"Creo Parametric 选项" 对话框。

(2)界面定制。

在对话框中选择"自定义"→"功能区"选项卡。默认情况下,所有命令(包括适用于活动进程的命令)都将显示在对话框中,如图 1-9 所示。

在对话框中选择"快速访问工具栏"选项卡,如图 1-10 所示。在该选项卡中主要包括两个部分, 左边部分用来控制工具栏在屏幕上的显示。所有的工具栏都在该列表中,如果要在屏幕上显示该工具 栏,就将其前面的复选框选中,然后单击"将选定项添加到功能区"按钮,将选定的工具栏添加到右 侧部分;如果要在屏幕上移除该工具栏,就取消选中该工具栏前的复选框,然后单击"从功能区移除 选定项"按钮,将选定的工具栏移除右侧部分,工具栏可以显示在图形区的顶部、右侧和左侧。

Note

|                                                                                                    | Creo Parametric 选项                                                | × |   |
|----------------------------------------------------------------------------------------------------|-------------------------------------------------------------------|---|---|
| 收藏映<br>环境<br>系统外观<br>模型显示<br>显示示<br>远译<br>章途器<br>装配<br>通知中心<br>ECAD 装配<br>板<br>板螺旋交换<br>板质<br>文                 | 查看和管理您首选的选项。<br>在此处显示您首选的选项。<br>在"配置编辑器"中,右键单击选项并从快速荣单选取"添加到收藏夹"。 |   | [ |
| <ul> <li>又の江市町</li> <li>営材制造</li> <li>目定义<br/>功能区<br/>快速访问工具栏<br/>快速床準</li> <li>健虚快捷方式</li> <li>翻口设置</li> </ul> |                                                                   |   |   |
| 许可<br>配置编辑器                                                                                                    |                                                                   |   |   |

S

#### 图 1-8 "Creo Parametric 选项"对话框

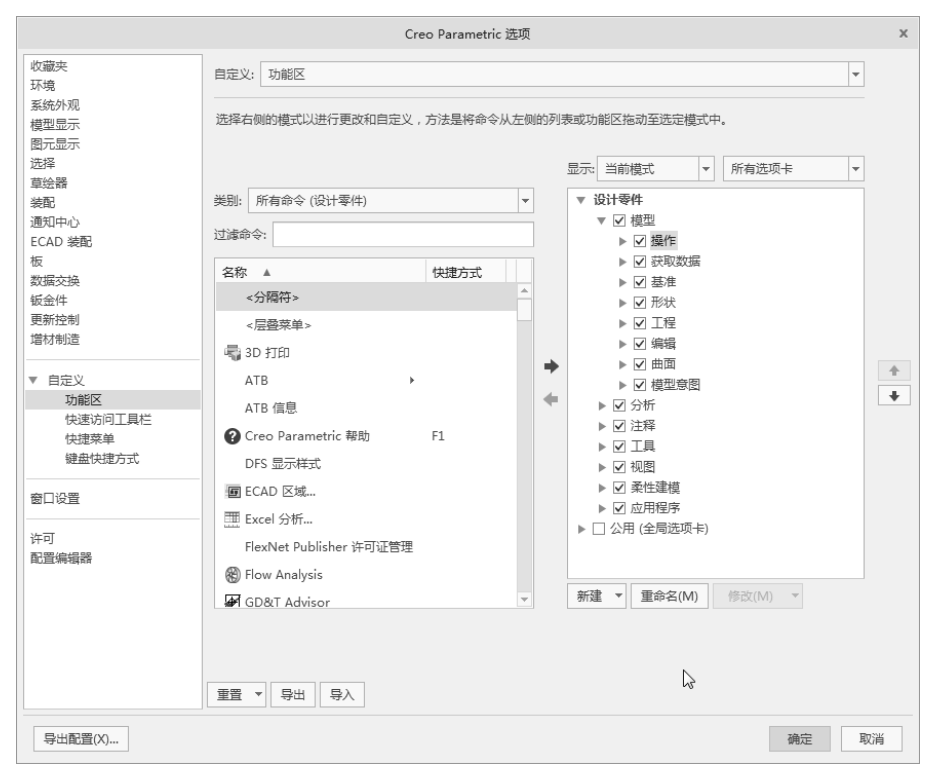

图 1-9 "自定义"→"功能区"选项卡

在对话框中选择"窗口设置"选项卡,如图 1-11 所示,它负责设定导航器的显示位置以及显示

# Creo Parametric 6.0 中文版从入门到精通

宽度、消息区的显示位置等。

R

Note

|                                                                                                    | Creo Parametric                                                                                                    |        |
|----------------------------------------------------------------------------------------------------|----------------------------------------------------------------------------------------------------|--------|
| (V蔵夫<br>び家魂<br>系統外观<br>模型显示<br>置金显示<br>草絵器<br>筆配<br>道処中心<br>ECAD 装配<br>板<br>数編交換<br>板<br>板<br>板<br>板<br>使<br>型<br>に<br>の<br>の<br>の<br>の<br>の<br>の<br>の<br>の<br>の<br>の<br>の<br>の<br>の<br>の<br>の<br>の<br>の<br>の | Creo Parametric 透现         自定义:       快速访问工具栏         选择右侧的模式以进行更改和自定义,方法是将命令从左侧的列表或功能区拖动至相应的快速访问工具机         选择右侧的模式以进行更改和自定义,方法是将命令从左侧的列表或功能区拖动至相应的快速访问工具机         类别:       所有命令(设计零件)         过途命令: | ¥      |
| 更新控制<br>增材制造<br>▼ 自定义<br>功能区<br>快速访问工具栏<br>快速荣单<br>键盘快速方式                                                                                                    | <ul> <li>&lt;层登架单&gt;</li> <li>③ 3D 打印</li> <li>ATB</li> <li>ATB (信息</li> <li>② Creo Parametric 帮助 F1</li> <li>DFS 显示样式</li> <li>④ ECAD 区域</li> </ul>                                                  |        |
| 许可<br>配置编辑器                                                                                                    | Ⅲ Excel 分析<br>FlexNet Publisher 许可证管理<br>● Flow Analysis 新建层盤(S) 重命名(M) 停谷                                                                                                    | ζ(M) 💌 |

#### 图 1-10 "快速访问工具栏"选项卡

|                                                               | Creo Parametric 选项                                | × |
|---------------------------------------------------------------|---------------------------------------------------|---|
| 收藏夹                                                           | 自定义窗口的布局。                                         |   |
| <b>坏</b> 現<br>至体別面                                            | 导航选项卡设置                                           | - |
| 模型显示                                                          | 导航选项卡放置: 左 ▼                                      |   |
| 图元显示<br>选择                                                    | 导航窗口宽度为主窗口的百分比: 23 ▲ ★                            |   |
| 草绘器                                                           | □ 显示历史记录选项卡                                       |   |
| 装配                                                            | 模型树设置                                             |   |
| 通知中心<br>ECAD 装配                                               | 模型树放置: 作为导航选项卡的一部分 ▼                              |   |
| 板                                                             | 浏览器设置                                             |   |
| 数据交换<br>板金件<br>夏新控制<br>増材制造<br>▼ 自定义<br>功能区<br>快速内向工具栏<br>内速不 |                                                   |   |
| 键盘快捷方式                                                        | ● 最大尺寸                                            |   |
|                                                               | 图形工具栏设置                                           |   |
| 窗口设置<br>许可<br>配置编辑器                                           | 主部口 - 图形工具栏位置: 显示在顶部 ▼<br>辅助部口 - 图形工具栏位置: 显示在顶部 ▼ |   |
| Production of the Independent                                 | <sup>再加收益</sup><br>隐含的对话框: 恢复对话框的显示               | Ŧ |
|                                                               | 窗口设置: 恢复默认值(E)<br>导入/导出(P)                        | • |
| 导出配置(X)                                                       | 确定 取消                                             | ] |

图 1-11 "窗口设置"选项卡

# S

Note

## 1.3.2 配置文件

配置文件是 Creo Parametric 系统中最重要的工具,它保存和记录了所有参数设置的结果,默认配置文件名为 config.pro。系统允许用户自定义配置文件,并以.pro 为文件扩展名保存,大多数的参数都可以通过配置文件对话框来设置。

配置文件的操作步骤如下:

(1)执行命令。选择"文件"→"选项"命令,执行选项命令。

(2) 配置文件。系统打开"Creo Parametric 选项"对话框,选择"配置编辑器"选项卡,系统 将列出全部的配置选项,左侧列表框按种类列出了所有选项,右侧列表框列出了对应选项的值、状况 和说明,如图 1-12 所示。

|                                                                                                    | Creo Parame                                                                                                    | tric 选项              |                                                                                                    | x                                |
|----------------------------------------------------------------------------------------------------|----------------------------------------------------------------------------------------------------|----------------------|----------------------------------------------------------------------------------------------------|----------------------------------|
| <ul> <li>收藏夹</li> <li>环境</li> <li>环境</li> <li>环境</li> <li>环境</li> <li>系统外观</li> <li>模型显示</li> <li>國元显示</li> <li>选择</li> <li>草绘器</li> <li>装配</li> <li>通知中心</li> <li>ECAD 装配</li> <li>板</li> <li>数据交换</li> <li>敏云处</li> <li>敏振交換</li> <li>敏云处</li> <li>敏振交換</li> <li>敏云处</li> <li>敏振交換</li> <li>敏振交換</li> <li>敏振波</li> <li>取り</li> <li>取り</li></ul> | 查看并管理 Creo Parametric 选项。<br>述项<br>排序: 按字母顺序 ▼ 显示:<br>名称<br>ダ drawing_setup_file<br>ダ format_setup_file<br>メ pro_unit_length<br>メ pro_unit_length<br>メ pro_unit_ength<br>メ pro_unit_ength<br>メ pro_unit_ength<br>メ template_designasm<br>ダ template_designasm<br>ダ template_drawing<br>ダ template_drawing<br>メ template_sheetmetalpart<br>ジ todays_date_note_format<br>ダ tolerance_standard<br>ダ weld_ui_standard | C:\Program Files\PTC | \Creo 6.0.0.<br>状况<br>●<br>●<br>●<br>●<br>●<br>●<br>●<br>●<br>●<br>●<br>●<br>●<br>●<br>●<br>●<br>●<br>●<br>● | 0、Common Files、text、config.pro ▼ |
|                                                                                                    | (人) 査状(D) 删除(D)                                                                                                    | 4                    |                                                                                                    | 注価 ■入/巳山 ▼                       |
| 导出配置(X)                                                                                                    |                                                                                                    |                      |                                                                                                    | 确定 取消                            |

图 1-12 列出全部的配置选项

(3) 搜索文件。系统配置文件选项有几百个,单击"查找"按钮可以进行搜索,系统打开如图 1-13 所示的"查找选项"对话框,例如要查找"layer"相关选项,首先在文本框中输入"layer",然后在"查找范围"下拉列表框选择"所有目录"选项,单击"立即查找"按钮,系统将搜索出所有相关的选项供选择。

config.pro 文件中的选项通常是由选项名称与选项值组成,图 1-14 所示的选项名称 create\_drawing\_dims\_only,选项值 no\*/yes,其中附加 "\*"的值是系统默认值。

当确定配置选项与值后,单击"确定"按钮记录到配置文件中,然后单击"确定"按钮完成设置。

| 1             |                                                                                                    |                                                                       |
|---------------|----------------------------------------------------------------------------------------------------|-----------------------------------------------------------------------|
|               | 鱼预选坝 X                                                                                                    |                                                                       |
|               | 1. 输入关键字                                                                                                    |                                                                       |
|               | layer 立即查找                                                                                                    |                                                                       |
|               | 查找范围: 所有目录 ▼                                                                                                    |                                                                       |
| $\mathcal{K}$ | □ 搜索说明                                                                                                    |                                                                       |
|               |                                                                                                    |                                                                       |
|               | 2. 达取达项                                                                                                    |                                                                       |
|               | 20 Feb                                                                                                    |                                                                       |
| P             | 名称 。 。<br>add lower level composit 終州法商沿为"星"会取迷选中(A                                                                                                    |                                                                       |
| te            | 名称<br>add_lower_level_comps_t将此选项设为"是"会取消选中"一<br>add_merge_ent_to_rulbas 合并特征是否应将复制的项放置在                                                                                                    |                                                                       |
| te.           | 名称<br>add_lower_level_comps_t将此选项设为"是"会职消选中'▲<br>add_merge_ent_to_rulbas<br>台井特征是否应将意制的项放置在<br>blank_layer 开始 Creo 会话时,遮蔽指定的后                                                                                                    |                                                                       |
| te            | 名称<br>add_lower_level_comps_t将此选项设为"是"会取消选中'▲<br>add_merge_ent_to_rulbas 合并特征是否应将意制的项放置在<br>blank_layer 开始 Creo 会话时,遮蔽指定的层<br>cadds_import_layer 允许导入 CADDSS 层。<br>collect dimp: in a seria layerer 供留完许顶空活动目上时借口寸                                                                                                    |                                                                       |
| e             | 名称<br>add_lower_level_comps_t将此选项设为"是"会取消选中'▲<br>add_merge_ent_to_rulbas 合并特征是否应检影制的项放置在<br>blank_layer 开始 Creo 会话时,遮蔽指定的层<br>cadds_import_layer 允许导入 CADDS5 层。<br>collect_dims_in_active_layer 此配置选项在活动层上收集尺寸。<br>create numbered layers 是 - 创建名力1932的默认层。                                                                 |                                                                       |
| re            | 名称<br>add_lower_level_comps_t将此选项设为"是"会取消选中'▲<br>add_merge_ent_to_rulbas 合并特征是否应检意制的项放置在<br>blank_layer 开始 Creo 会话时,遮蔽指定的垕<br>cadds_import_layer 允许导入 CADDS5 层。<br>collect_dims_in_active_layer 此配置选项在活动厚上收集尺寸。<br>create_numbered_layers 是。创建名力1932的默认层。<br>default_layer_model 模型名称,用于驱动会话中相同类 ↓                          | 添加连项                                                                  |
| e             | 本称<br>add_lower_level_comps_t<br>将此选项设为 "是" 会职满选中'▲<br>add_merge_ent_to_rulbas<br>合并特征显否应将影制的项放置在<br>blank_layer 开始 Creo 会话时,遮蔽指定的层<br>cadds_import_layer 允许导入 CADDS5 层。<br>collect_dims_in_active_layer<br>treate_numbered_layers<br>default_layer_model 模型名称,用于驱动会话中相同类 ↓<br>4                                            | 添加选项                                                                  |
| e             | 本称<br>add_lower_level_comps_t<br>将此选项设为 "是" 会职满选中'▲<br>add_merge_ent_to_rulbas<br>合并特征显否应将影响的项放置在<br>Dlank_layer 开始 Creo 会话时,遮蔽指定的层<br>cadds_import_layer 允许导入 CADDS5 层。<br>collect_dims_in_active_layer 此配置选项在活动层上收集尺寸。<br>create_numbered_layers 是 ・创建名为1到22的默认层。<br>default_layer_model 模型名称,用于驱动会话中相同类 ↓<br>【<br>3. 设置值 | 添加选项<br>选项名称(P): create_drawing_dims_only 查找(F,                       |
| e             | Adf Jower_level_compst 検視施速環役为"星"会取滿选中 (▲<br>add_merge_ent_to_rulbas<br>blank_layer 开始 Creo 会活药」速漸指定的后<br>cadds_import_layer 行始 Creo 会活药」速漸指定的后<br>collect_dims_in_active_layer<br>default_layer_model 提型名称,用于驱动会话中相同类 ↓<br>(▲                                                                                              | 添加选项<br>选项名称(P): create_drawing_dims_only                             |
| е             | Adf Jower_level_compst 格批选现设为"星"会职满选中"▲<br>add_merge_ent_to_rulbas<br>blank_layer 开始 Creo 会活时,速献指定的后<br>cadds_import_layer 开始 Creo 会活时,速献指定的后<br>collect_dims_in_active_layer<br>default_layer_model 根型名称,用于驱动会话中相同英文<br>《<br>3. 设置值<br>no *                                                                                | 添加选项     选项名称(P): create_drawing_dims_only     查抚(F)     选项值(T): no 1 |

## 1.3.3 配置系统环境

配置系统环境的操作步骤如下:

(1)执行命令。选择"文件"→"选项"命令,执行选项命令。

(2) 系统打开 "Creo Parametric 选项"对话框,选择 "环境"选项卡,如图 1-15 所示,通过该 对话框可以设置部分环境参数,这些参数也可以在配置文件中设置,但每次重新启动系统后,环境选 项都设置成 config.pro 文件中的值,如果 config.pro 文件中没有所要的参数选项,可以直接进入 "Creo Parametric 选项"对话框设置所要的参数。

|                 |                                     | Creo Parametric 选项                         | х        |  |
|-----------------|-------------------------------------|--------------------------------------------|----------|--|
| 收藏夹             | 更改使用 C                              | reo 时的环境选项。                                |          |  |
| 环境              | 普通环境选项                              |                                            | <b></b>  |  |
| 系统外观<br>模型显示    | 工作目录:                               | C:\Users\Public\Documents\                 | 浏览       |  |
| 图元显示            | ☑ 在指针                               | 上显示用户帮助提示                                  |          |  |
| 」<br>应揮         | □ 发出提示                              | 示和消息时响起铃声                                  |          |  |
| 装配              | □ 将显示                               | 的容与模型一同保存                                  |          |  |
| ECAD 装配         | ☑ 添加到4                              | 自息操作过程中创建的模型基准                             |          |  |
| 板<br>数据交换       | 定义、运行                               | 和管理映射键: 映射罐设置 🔓                            |          |  |
| 钣金件             | ModelCHEC                           | K 设置                                       |          |  |
| 更新控制<br>增材制造    | 配置 Mode                             | ICHECK: ModelCHECK 设置                      |          |  |
| ▼ 自定义<br>功能区    | 实例创建选项<br>☑ 依据实(                    | 目的推定的加速器文件                                 |          |  |
| 快速访问工具栏<br>快捷菜单 | 创建文                                 | 牛: □保存的对象 🔻                                |          |  |
| 键盘快捷方式          | 分布式计算设                              |                                            |          |  |
| 窗口设置            | 选择分布式                               | 计算的主机: 分布式计算                               |          |  |
|                 | 设计探索设置                              |                                            |          |  |
| 许可<br>配置编辑器     | <ul><li>设置默认的</li><li>● 树</li></ul> | 检查点树显示:                                    |          |  |
|                 | <ul> <li>〇 时间组</li> </ul>           |                                            |          |  |
|                 | 将"设计探                               | 案"会话文件存储于以下文件夹: C:\Users\Public\Documents\ | 浏览       |  |
|                 | ☑ 添加或转换检查点时,打开"检查点属性"对话框            |                                            |          |  |
|                 | □ 在创建村                              | 会查点时考虑重新生成和质量属性计算设置。                       |          |  |
|                 | 自动时                                 | 173万年"沿计探索"全活过程中,备份全活力的横利                  | <b>v</b> |  |
| 导出配置(X)         |                                     | 确定                                         | 取消       |  |

图 1-15 "环境"选项卡

# 1.4 上机操作

通过前面的学习,读者对本章知识也有了大体的了解,本节通过3个操作练习使读者进一步掌握 本章知识要点。

- 1. 练习 Creo Parametric 6.0 的文件的创建和保存。
- 2. 练习 Creo Parametric 6.0 的文件的打开和删除。
- 3. 练习 Creo Parametric 6.0 的界面定制。

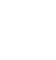

Note

S